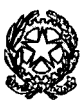

# TRIBUNALE ORDINARIO DI TORINO

## DIRIGENTE

Palazzo di Giustizia "Bruno Caccia" – Corso Vittorio Emanuele II, 130 – 10138 TORINO Segreteria Dirigenza tel.: 011/432.7601 – PEC: prot.tribunale.torino@giustiziacert.it-PEO:dirigenza.tribunale.torino@giustizia.it

## **AVVISO AGLI UTENTI**

## **OGGETTO:** ASSEVERAZIONI PERIZIE E TRADUZIONI – CONVENZIONE CON L'ORDINE DEI GEOLOGI DELLA REGIONE PIEMONTE PER LE ASSEVERAZIONI TELEMATICHE

Si avvisa che A SEGUITO DI CONVENZIONE SOTTOSCRITTA DAL Presidente del Tribunale e il Presidente dell'Ordine dei Geologi della Regione Piemonte, a partire dal 28.11.2022 sarà attivo il servizio di asseverazioni telematiche per i professionisti iscritti al suddetto ordine.

Le modalità per usufruire del servizio telematico sono quelle indicate nell'allegato tecnico riportato di seguito.

Torino, 22 novembre 2022

D'ordine del Presidente Vicario del Tribunale Dott. Modestino Villani Il Direttore

Dr.ssa Roberta Centrone

## PROCEDURA DI DEPOSITO CON SLPC

1) In via preliminare inserimento delle generalità del mittente

| SL pct 1. 5.0                                                                                                    | DFR 🗖                                                                                                    | ×      |
|----------------------------------------------------------------------------------------------------|----------------------------------------------------------------------------------------------------|--------|
| File ?                                                                                                    |                                                                                                    |        |
| Codice fiscal                                                                                                    | ale del mittente                                                                                                 |        |
| Cartella                                                                                                    | · · · · · · · · · · · · · · · · · · ·                                                                            |        |
| Nome busta                                                                                                    | Apri SL-pct                                                                                                    |        |
| Registro                                                                                                    | Contenzioso Civile                                                                                               |        |
| Ruolo                                                                                                    | PROCEDIMENTI SPECIALI SOMMARI                                                                                    |        |
| Grado                                                                                                    |                                                                                                    |        |
| Tipo Parte                                                                                                    | ✓ Tipo Atto ✓ OOO OO                                                                                             |        |
| Atti                                                                                                    |                                                                                                    |        |
| Fase Introdu                                                                                                    | uttiva - Atto di citazione - (Citazione)                                                                         | ~      |
| Fase Introdu                                                                                                    | uttiva - Atto di citazione per riassunzione - (CitazioneInRiassunzione)                                          |        |
| Fase Introdu                                                                                                    | uttiva - Atto di citazione in materia di sfratto, morosità, finita locazione - (CitazioneSfratto)                |        |
| Fase Introdu                                                                                                    | uttiva - Ricorso - (Ricorso)                                                                                     | =      |
| Fase Introdu                                                                                                    | uttiva - Ricorso cautelare ante causam - (RicorsoCautelareAnteCausam)                                            | -      |
| Fase Introdu                                                                                                    | uttiva - Ricorso per decreto ingiuntivo - (RicorsoDecretoIngiuntivo)                                             |        |
| Fase Introdu                                                                                                    | uttiva - Opposizione a decreto ingluntivo - (OpposizioneDecretoingluntivo)                                       |        |
| Fase Introdu                                                                                                    | uttiva - Ricorso opposizione a decreto ingluntivo - (RicorsoOpposizioneDecretoingluntivo)                        |        |
| Fase Introdu                                                                                                    | utiva - Allo di opposizione in malena di locazioni - (OpposizioneLocazioni)                                      |        |
| Fase Introdu                                                                                                    | uttiva - Ricorso sequestro diudiziario - (RicorsoSequestroCiudiziario)                                           |        |
| Fase Trattar                                                                                                    | zione/Introduttiva - Ricorso sequestro conservativo in corso di causa - (RicorsoSequestroConservativoCorsoCausa) |        |
| Fase Trattazi                                                                                                    | zione/Introduttiva - Ricorso seguestro giudiziario in corso di causa - (RicorsoSeguestroGiudiziarioCorsoCausa)   |        |
| Fase Trattaz                                                                                                    | zione/Introduttiva - Ricorso procedimento cautelare in corso di causa - (RicorsoCautelareCorsoCausa)             |        |
| Face Trattaz                                                                                                    | zione/Introduttiva - Ricoreo generico in coreo di causa - (Ricoreo)                                              | $\sim$ |
| Evoluzioni                                                                                                    | Software Avanti -                                                                                                |        |
| and the second second s |                                                                                                    |        |

|         | SL pct 1.15.0                |                            |                        |                         |                                           | _                    | D X      |
|---------|------------------------------|----------------------------|------------------------|-------------------------|-------------------------------------------|----------------------|----------|
|         | File ?                       |                            |                        |                         |                                           |                      |          |
| a<br>le | Codice fiscal                | e del mittente             |                        | ~                       | ]                                         |                      |          |
|         | Neme huste                   |                            |                        | •                       | Anri                                      |                      |          |
|         | Nome busta                   |                            |                        |                         |                                           | SE-PCT               |          |
| t.      | Registro                     | Contenzioso Civile         |                        |                         | ~                                         |                      |          |
|         | Ruolo                        | PROCE                      |                        |                         |                                           | x                    | P        |
|         | Grado                        | PRIMO Mittente             | Cognome                | Nome                    | Codice                                    | fiscale              |          |
|         | Tipo Parte                   |                            |                        |                         |                                           |                      | <u> </u> |
| 11<br>C | Atti                         |                            |                        |                         |                                           |                      |          |
|         | Fase Introdu<br>Fase Introdu | tiva - Attı<br>tiva - Attı |                        |                         |                                           |                      | <u>^</u> |
|         | Fase Introdu                 | tiva - Atte                |                        |                         |                                           |                      |          |
| ti      | Fase Introdu                 | tiva - Ric                 | T                      |                         |                                           |                      | =        |
| :i      | Fase Introdu                 | tiva - Ric n               | righe: 0               |                         | 🖉 Varia 🛛 📃 🗖                             | imina                |          |
|         | Fase Introdu                 | tiva - Op                  |                        |                         |                                           |                      |          |
|         | Fase Introdu                 | tiva - Rid                 |                        |                         |                                           |                      |          |
|         | Fase Introdu                 | tiva - Au<br>tiva - Ric    |                        |                         |                                           | 💥 Esci               |          |
| .jp⊆    | Fase Introdu                 | tiva - Ric                 |                        |                         |                                           |                      |          |
|         | Fase Trattaz                 | one/Introduttiva - Rico    | rso sequestro conser   | vativo in corso di caus | sa - (RicorsoSequestro                    | ConservativoCorsoCau | usa)     |
|         | Fase Trattaz                 | one/Introduttiva - Rico    | rso sequestro giudizia | ario in corso di causa  | <ul> <li>- (RicorsoSequestroGi</li> </ul> | udiziarioCorsoCausa) |          |
|         | Fase Trattaz                 | one/Introduttiva - Rico    | rso procedimento cau   | telare in corso di cau  | sa - (RicorsoCautelare                    | CorsoCausa)          | ~        |
| rio     | indea fraina?                |                            | ren nananra in raren.  | Al ranga : Teararean    |                                           |                      |          |
| ²       | Evoluzioni                   | Software                   |                        |                         | findietro 🖛                               | Avanti 🔶             |          |
| 1       |                              | $\geq$                     |                        |                         |                                           |                      |          |
| rver    | Nuova                        | Atto.eml                   |                        |                         |                                           |                      |          |
| le      | cartella (5)                 |                            |                        |                         |                                           |                      |          |

#### Si inseriscono i dati richiesti e si conferma

| 🧝 SL pct 1.15.0 FR                                  |                                |                                     | <b>x</b> |
|-----------------------------------------------------|--------------------------------|-------------------------------------|----------|
| File ?                                              |                                |                                     |          |
| Codice fiscale del mitte<br>Cartella<br>Nome busta  | nte<br>Professionisti: inserin | nento X                             |          |
| Registro Conter                                     | Mittente di bu                 | ste per via telematica              |          |
| Ruolo PROCI                                         | Cognome                        | MIRANDOLA                           |          |
| Grado PRIMO                                         | Nome                           | PICO                                | 2        |
| Tipo Parte                                          | Codice fiscale                 | MRNPCI63B28F240H                    |          |
| Atti                                                | pec (ReGIndE)                  |                                     | -        |
| Fase Introduttiva - Atte                            | Indirizzo                      |                                     | ^        |
| Fase Introduttiva - Atte                            | Civico                         |                                     |          |
| Fase Introduttiva - Rid<br>Fase Introduttiva - Rid  | CAP                            |                                     | =        |
| Fase Introduttiva - Ric                             | Città                          |                                     |          |
| Fase Introduttiva - Ric                             | Provincia                      |                                     |          |
| Fase Introduttiva - Atte<br>Fase Introduttiva - Rid |                                |                                     |          |
| Fase Introduttiva - Ric                             |                                |                                     |          |
| Fase Trattazione/Intro                              |                                | sa)                                 |          |
| Fase Trattazione/Intro                              |                                | Conferma 🔰 💥 Annulla                |          |
| Fase Trattazione/Intro                              |                                |                                     |          |
| Ease Trattazione/Introd                             | uttive - Ricoreo den           | erico in coreo di causa - (Ricoreo) | Y        |
| Evoluzioni Software                                 |                                | F Indietro Avanti                   |          |
|                                                     |                                |                                     |          |

## Quindi si esce

|   | 🧟 SL pct 1.15.0          | ) FR          |                                                                            | _ 🗆 X                    |
|---|--------------------------|---------------|----------------------------------------------------------------------------|--------------------------|
|   | File ?                   |               |                                                                            |                          |
|   | Codice fisca<br>Cartella | ale del mitte | e                                                                          |                          |
|   | Nome busta               | 1             | Call Apri                                                                  | SL-pct                   |
|   | Registro                 | Contenzi      | o Civile 🗸 🗸                                                               |                          |
|   | Ruolo                    | PROCE         | fessionisti                                                                | ×                        |
| l | Grado                    | PRIMO         | Mittente Cognome Nome Codice                                               | e fiscale                |
|   | Tipo Parte               |               | Sì MIRANDOLA PICO MRNPCI63B28                                              | F240H                    |
|   | Atti                     |               |                                                                            |                          |
|   | Fase Introdu             | uttiva - Atte |                                                                            |                          |
|   | Fase Introdu             | uttiva - Atte |                                                                            |                          |
|   | Fase Introdu             | uttiva - Atte |                                                                            |                          |
|   | Fase Introdu             | uttiva - Ric  |                                                                            |                          |
|   | Fase Introdu             | uttiva - Ric  |                                                                            |                          |
|   | Fase Introdu             | uttiva - Ric  | n. righe: 1 🛶 Nuovo 🥜 Varia 😑 E                                            | Elimina                  |
|   | Fase Introdu             | uttiva - Op   |                                                                            |                          |
|   | Fase Introdu             | uttiva - Ric  |                                                                            |                          |
|   | Fase Introdu             | uttiva - Atti |                                                                            | 💥 Esci                   |
|   | Fase Introdu             | uttiva - Ric  |                                                                            |                          |
|   | Fase Trattaz             | zione/Introdu | iva - Ricorso seguestro conservativo in corso di causa - (RicorsoSeguestro | oConservativoCorsoCausa) |
|   | Fase Trattaz             | zione/Introdi | iva - Ricorso seguestro giudiziario in corso di causa - (RicorsoSeguestroG | GiudiziarioCorsoCausa)   |
| I | Fase Trattaz             | zione/Introdu | iva - Ricorso procedimento cautelare in corso di causa - (RicorsoCautelare | eCorsoCausa)             |
| 1 | Ease Trattar             | zione/Introdu | iva - Ricoreo generico in coreo di causa - (Ricoreo)                       | · · ·                    |
|   | Evoluzioni               | Software      | - Indietro                                                                 | Avanti 🔶                 |
| ŀ |                          |               |                                                                            |                          |

## **COME DEPOSITARE**

Si prepara l'elaborato peritale aggiungendo all'ultima pagina la dichiarazione di asseverazione, lo si salva in una cartella come file pdf senza firmarlo digitalmente.

Nella medesima cartella si inserisce la dichiarazione di pagamento del bollo che verrà depositato come allegato.

#### **2 CREAZIONE DELLA BUSTA**

#### 2.1. SELEZIONE MODALITA' DEPOSITO

| Codice fiscal                                                                                                    | e del mittente                                                                                 | MRNPCI63B28F240H                                                                                            | ~                             |                      | 6             |    |
|----------------------------------------------------------------------------------------------------|------------------------------------------------------------------------------------------------|----------------------------------------------------------------------------------------------------|-------------------------------|----------------------|---------------|----|
| Cartella                                                                                                    |                                                                                                | suddivisione automatica p                                                                                   | er anno e data 🛛 👻            |                      | (a            |    |
| Nome busta                                                                                                    |                                                                                                | PERIZIA                                                                                                    |                               | 🔄 Apri               | SL-P          | ct |
| Registro                                                                                                    | Volontaria Gi                                                                                  | risdizione                                                                                                  |                               |                      |               |    |
| Ruolo                                                                                                    | GENERALE                                                                                       | EGLI AFFARI DI VOLONTAF                                                                                     | RIA GIURISDIZIONE             | ~ ~                  | - 🗖 🗖         |    |
| Grado                                                                                                    | PRIMO                                                                                          | ~                                                                                                    |                               |                      |               |    |
| Tipo Parte                                                                                                    | Attore - Appel                                                                                 | ante - Ricorrente                                                                                           | Tipo Atto Altro               | · · · ·              | 00            |    |
| Atti                                                                                                    |                                                                                                |                                                                                                    |                               |                      |               |    |
| ase Introdu                                                                                                    | tiva - Ricorso -                                                                               | (Ricorso)                                                                                                   |                               |                      |               | ^  |
| Fase Introdu                                                                                                    | tiva - Compars                                                                                 | a di costituzione - (Costituzi                                                                              | ioneSemplice)                 |                      |               |    |
| Atto di costitu                                                                                                    | zione nuovo av                                                                                 | vocato - (AttoCostituzioneNe                                                                                | uovoAvvocato)                 |                      |               |    |
| Fase Introdu                                                                                                    | tiva - Atto di ric                                                                             | rso per eredita' e successi                                                                                 | ioni - (Successioni)          |                      |               |    |
| Fase Introdu                                                                                                    | tiva - Atto di ric                                                                             | rso per apertura di ammini                                                                                  | istrazione di sostegno - (    | RicorsoAmministraz   | ioneSostegno) |    |
| Fase Introdu                                                                                                    | tiva - Atto di ini                                                                             | io del Trattamento Sanitari                                                                                 | o Obbligatorio - (Trattame    | entoSanitarioObbliga | atorio)       | =  |
|                                                                                                    | tiva - Iscrizione                                                                              | di una Modifica Condizioni                                                                                  | di Divorzio - (ModificaCor    | ndizioniDivorzio)    |               | -  |
| Fase introdu                                                                                                    | tiva - Iscrizione                                                                              | di una Modifica Condizioni                                                                                  | di Separazione - (Modific     | aCondizioniSeparaz   | ione)         |    |
| Fase Introdu<br>Fase Introdu                                                                                                    | ito non codific:                                                                               | to - (AttoNonCodificato)                                                                                    |                               |                      |               |    |
| Fase Introdu<br>Fase Introdu<br>Atto di depos                                                                                      | no non counca                                                                                  | pilita del funzionari dello si                                                                              | porteilo - (ModificaVisibili' | (arunzionari)        |               |    |
| Fase Introdu<br>Fase Introdu<br>Atto di depos<br>Atto di richies                                                                   | ta modifica vis                                                                                | ine determine to the t                                                                                      |                               |                      |               |    |
| Fase Introdu<br>Fase Introdu<br>Atto di depos<br>Atto di richies<br>Atto generico                                                  | ta modifica vis<br>/ Istanza gene                                                              | ica - (IstanzaGenerica)                                                                                     |                               |                      |               |    |
| Fase Introdu<br>Fase Introdu<br>Atto di depos<br>Atto di richies<br>Atto generico<br>Precisazione                                  | ta modifica vis<br>/ Istanza gene<br>delle conclusi                                            | ica - (IstanzaGenerica)<br>oni - (PrecisazioneConclusi                                                      | ioni)                         |                      |               |    |
| Fase Introdu<br>Fase Introdu<br>Atto di depos<br>Atto di richies<br>Atto generico<br>Precisazione<br>Atto di depos                 | ta modifica vis<br>/ Istanza gene<br>delle conclusi<br>ito di un reclan                        | ica - (IstanzaGenerica)<br>oni - (PrecisazioneConclusi<br>o - (Reclamo)                                     | ioni)                         |                      |               |    |
| Fase Introdu<br>Fase Introdu<br>Atto di depos<br>Atto di richies<br>Atto generico<br>Precisazione<br>Atto di depos<br>Fase Introdu | ta modifica vis<br>/ Istanza gene<br>delle conclusi<br>ito di un reclari<br>tiva - Atto di ric | ica - (IstanzaGenerica)<br>oni - (PrecisazioneConclusi<br>o - (Reclamo)<br>viesta visibilità - (AttoRichie) | ioni)<br>staVisibilita)       |                      | ,             | ~  |
| Atto di depos<br>Atto di richies<br>Atto generico<br>Precisazione<br>Atto di depos<br>Fase Introdu                                 | ta modifica vis<br>/ Istanza gene<br>delle conclusi<br>ito di un reclan<br>tiva - Atto di ric  | ica - (IstanzaGenerica)<br>oni - (PrecisazioneConclusi<br>o - (Reclamo)<br>ilesta visibilità - (AttoRichie) | ioni)<br>staVisibilita)       |                      | 1             | ~  |

uti: 840 (filtrati: 3)

da] contiene 'BARDEL' AND ([Stato] = 'Errore' OR [Stato] = 'Attesa di intervento manuale' OR [Stato] = 'Allarme' OR [Stato] = 'Busta rifiutata' OR [Stato] =

#### 2.2. INSERIMENTO DELL'UFFICIO E DEL NUMERO DEL PROCEDIMENTO

|     | 🚇 SL pct 1.15.0 Fl  | R 🗖                                                                                          | x |     |
|-----|---------------------|----------------------------------------------------------------------------------------------|---|-----|
| rup | File ?              |                                                                                              |   |     |
| Ur  |                     | Atto Non Codificato                                                                          |   | Com |
|     | Atto Non Codificato | Atto Non Codificato: Urgente Procedimento: Ufficio                                           |   |     |
|     |                     | Numero del procedimento     Sub     Anno       1     1111       Riferimento:     Riferimento | [ |     |
|     |                     | n. righe: 0 🕹 Nuovo 🖉 Varia 🔲 Elimina                                                        |   |     |
|     |                     | 🔶 Indietro 🛛 🗛 Avanti                                                                        |   |     |
|     |                     |                                                                                              |   |     |

i : 840 ( filtrati : 3 )

#### 2.3 EVENTUALI NOTE

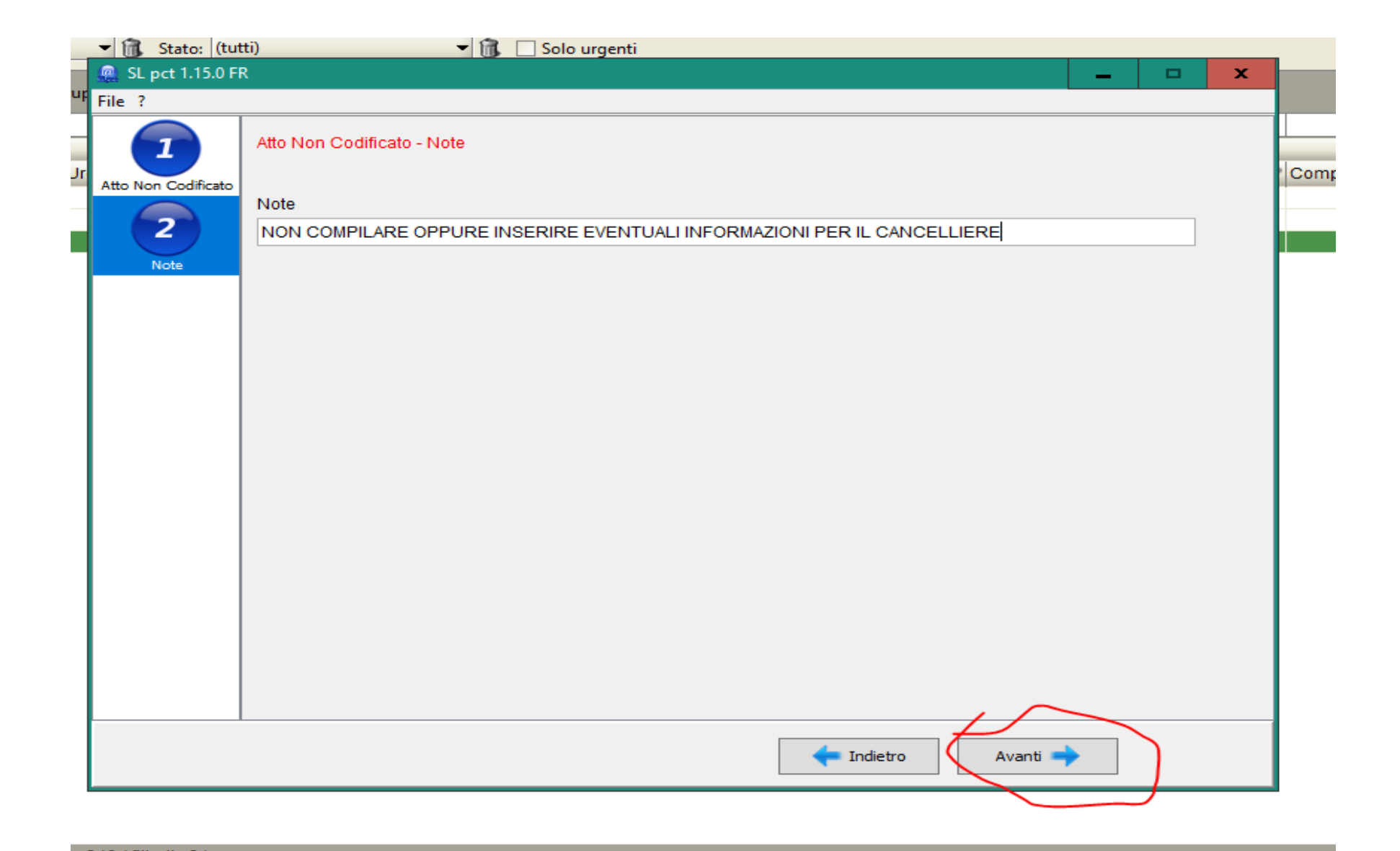

#### 2.4 ACQUISIZIONE PERIZIA

| SL pct 1.15.0 FR<br>File ?                       |                                                                              |                      | _              |
|--------------------------------------------------|------------------------------------------------------------------------------|----------------------|----------------|
| Atto di deposito non codi                        | ficato                                                                       |                      | a.             |
| Codice fiscale mittente                          | MRNPCI63B28F240H                                                             |                      |                |
| Nome busta                                       | 02-15-PERIZIA                                                                |                      |                |
| Ufficio destinatario                             | TRIBUNALE ORDINARIO DI TORINO                                                |                      |                |
| ·                                                | tribunale.torino@civile.ptel.giustiziacert.it                                |                      | -44            |
| C: Users (tranco. diienno<br>DatiAtto.xml - 0,63 | Documents\SLpct\MRNPCI63828F240H\2021\02-15-PERI2IA\<br>KB<br>TO PRINCIPALE> |                      | 337<br>6e      |
| Imposta                                          | 🖉 Allega 🦳 Elimina 🔍 Apri                                                    | 🖂 Firma e crea busta | Invia Deposito |
| Stima dim. busta: 1,17                           | КВ                                                                           |                      | Salva busta in |
| <u>e</u>                                         |                                                                              | Indietro Avanti      | →              |
|                                                  | 1 Toceannento aringia 12 Teoprato 202 1 12.00                                | 5.23 30 10/2021 D1   |                |

| 2 SL pct 1.15.0 FR<br>le ?        |                 |                      |                        |                  |                           | -        |         |
|-----------------------------------|-----------------|----------------------|------------------------|------------------|---------------------------|----------|---------|
| Atto di deposito nor              | n codificato    |                      |                        |                  |                           | 16       |         |
| Codice fiscale mi                 | 🚇 Apri          |                      |                        |                  |                           | ×        | 2       |
| Nome busta<br>Jfficio destinatari | Cerca in:       | asseve               | razioni                |                  | <ul> <li>Ø 📂 🗉</li> </ul> | ]-       | L       |
| C:\Users\franco                   | Oggetti recenti | 🔁 BOLLO<br>🔁 elabora | .PDF<br>ato.pdf        |                  |                           |          |         |
|                                   | Desktop         |                      |                        |                  |                           |          |         |
|                                   | Documenti       |                      |                        |                  |                           |          |         |
|                                   | Questo PC       |                      |                        |                  |                           |          |         |
|                                   | ۲               | Nome file:           | elaborato.pdf          |                  |                           | Apri     |         |
| 🥜 Imposta                         | Rete            | Tipo file:           | file PDF o PDF firmato | (.pdf o .pdf.p7n | n) 🗸                      | Annulla  | via De  |
| Stima dim. busta                  | : 1,17 KB       |                      |                        |                  |                           | Sa Sa    | alva bi |
| <b>C</b>                          |                 |                      |                        |                  | 🔶 Indietro                | Avanti 🔿 |         |

Inserimento del ricevuta versamento del bollo

|                  | 🧟 SL pct 1.15.0 FR                             |                                                                                 | _ 🗆 X                     |
|------------------|------------------------------------------------|---------------------------------------------------------------------------------|---------------------------|
|                  | File ?                                         |                                                                                 |                           |
| R                | Atto di deposito non codi                      | ficato                                                                          |                           |
| ĉ                | Codice fiscale mittente                        | MRNPCI63B28F240H                                                                |                           |
|                  | Nome busta                                     | perizia                                                                         |                           |
|                  | Ufficio destinatario                           | TRIBUNALE ORDINARIO DI TORINO                                                   |                           |
| I                |                                                | tribunale.torino@civile.ptel.giustiziacert.it                                   |                           |
| R<br>C<br>R<br>C | C:\Users\franco.diienno<br>DatiAtto.xml - 0,54 | \Documents\SLpct\MRNPCI63B28F240H\2021\perizia\<br>KB<br>aborato.pdf - 0, 19 MB |                           |
| Re               |                                                | $\frown$                                                                        |                           |
| fc               | Imposta<br>Stima dim. busta: 0,27              | Allega — Elimina Q Apri Firma e                                                 | crea busta Invia Deposito |
| I                | Carles Contract                                | - Indietro                                                                      | Avanti 🔿                  |
|                  |                                                |                                                                                 |                           |

| File ?                                           |                                                                  |                                 |                           |                      |
|--------------------------------------------------|------------------------------------------------------------------|---------------------------------|---------------------------|----------------------|
| Atto di denosito non codi                        | ificato                                                          |                                 |                           |                      |
|                                                  |                                                                  |                                 |                           |                      |
| Codice fiscale mittente                          |                                                                  |                                 | 2                         | 1                    |
| Nome pusta                                       |                                                                  | PINO                            |                           |                      |
| Unicio destinatario                              |                                                                  | RINO                            |                           | /                    |
|                                                  | tribunale.torino@civile.ptel.giustizia                           | cert.it                         | V                         |                      |
| C: Users (tranco. duenno<br>DatiAtto. xml - 0,63 | VDocuments\SLpct\WRINPC163828F24<br>KB<br>aborato.pdf - 0, 19 MB | UH\2021\02-15-PERIZIA\          |                           |                      |
| Allegati: inserimento<br>Tipo allegato           |                                                                  |                                 | ×                         |                      |
| Tipo conformità                                  |                                                                  | includi nel deposito principale | ✓                         |                      |
| nessuna                                          |                                                                  |                                 | ~                         |                      |
| SL-pćt                                           | {                                                                | Conferma X Annulla              | Invia I<br>Salva<br>vanti | Deposito<br>busta in |
|                                                  |                                                                  |                                 |                           |                      |

| □ X         | 🚇 SL pct 1.15.0 FR                                                                                                    |
|-------------|----------------------------------------------------------------------------------------------------|
|             | File ?                                                                                                    |
|             | R Atto di deposito non codificato                                                                                                    |
| x           | C Cot 🚇 Apri                                                                                                    |
|             | Uffi Cerca in: 🛄 asseverazioni 🗸 🖓 📂 🛄 🗸                                                                                                    |
|             | R<br>Oggetti recenti                                                                                                    |
|             | I Desktop                                                                                                    |
|             | Documenti                                                                                                    |
|             | Questo PC                                                                                                    |
| Apri        | fa Nome file: bollo telematico.pdf                                                                                                    |
| nulla       | Rete Tipo file: Documenti PDF, RTF, TXT, JPG, JPEG, GIF, TIFF, TIF, XML, EML, MSG, ZIP, RAR, ARJ V                                                                                                    |
| va busta in | Stima dim. busta: 0,27 MB                                                                                                    |
|             | Avanti →                                                                                                    |
| al          | Kette Tipo file:   Documenti PDF, RTF, TXT, JPG, JPEG, GIF, TIFF, TIF, XML, EML, MSG, ZIP, RAR, ARJ   Stima dim. busta: 0,27 MB     Image: Control of the state of the state of the st |

#### **3 FIRMA DIGITALE E CREAZIONE BUSTA**

| 🚇 SL pct 1.15.0 FR 🗕 🗖 🗙                                                      |
|-------------------------------------------------------------------------------|
| File ?                                                                        |
| Atto di deposito non codificato                                               |
| Codice fiscale mittente MRNPCI63B28E240H                                      |
| Nome busta 02-15-PERIZIA                                                      |
| Ufficio destinatario TRIBUNALE ORDINARIO DI TORINO                            |
| tribunale.torino@civile.ptel.giustiziacert.it                                 |
| C:\Users\franco.diienno\Documents\SI.pct\MRNPCI63B28E240H\2021\02-15-PERIZIA\ |
| > DatiAtto.xml - 0,63 KB                                                      |
| A C:\asseverazioni\elaborato.pdf - 0,19 MB                                    |
| C: vasseverazioni vBOLLO.PDF - allegato semplice - 0, 19 MB                   |
|                                                                               |
|                                                                               |
|                                                                               |
|                                                                               |
|                                                                               |
|                                                                               |
|                                                                               |
|                                                                               |
|                                                                               |
|                                                                               |
|                                                                               |
|                                                                               |
| Stima dim. busta: 0,53 MB                                                     |
|                                                                               |
| (a) Avanti 🛶                                                                  |
| SL-pct                                                                        |
|                                                                               |
|                                                                               |
|                                                                               |
| tto.eml                                                                       |
|                                                                               |
|                                                                               |

|                         | Inicato                                                                     |
|-------------------------|-----------------------------------------------------------------------------|
| Codice fiscale mittente | MRNPCI63B28F240H                                                            |
| Nome busta              | 02-15-PERIZIA                                                               |
| Ufficio destinatario    | TRIBUNALE ORDINARIO DI TORINO                                               |
| C:\asseverazioni\el     | i KB<br>laborato.pdf - 0, 19 MB<br>IOLLO.PDF - allegato semplice - 0, 19 MB |

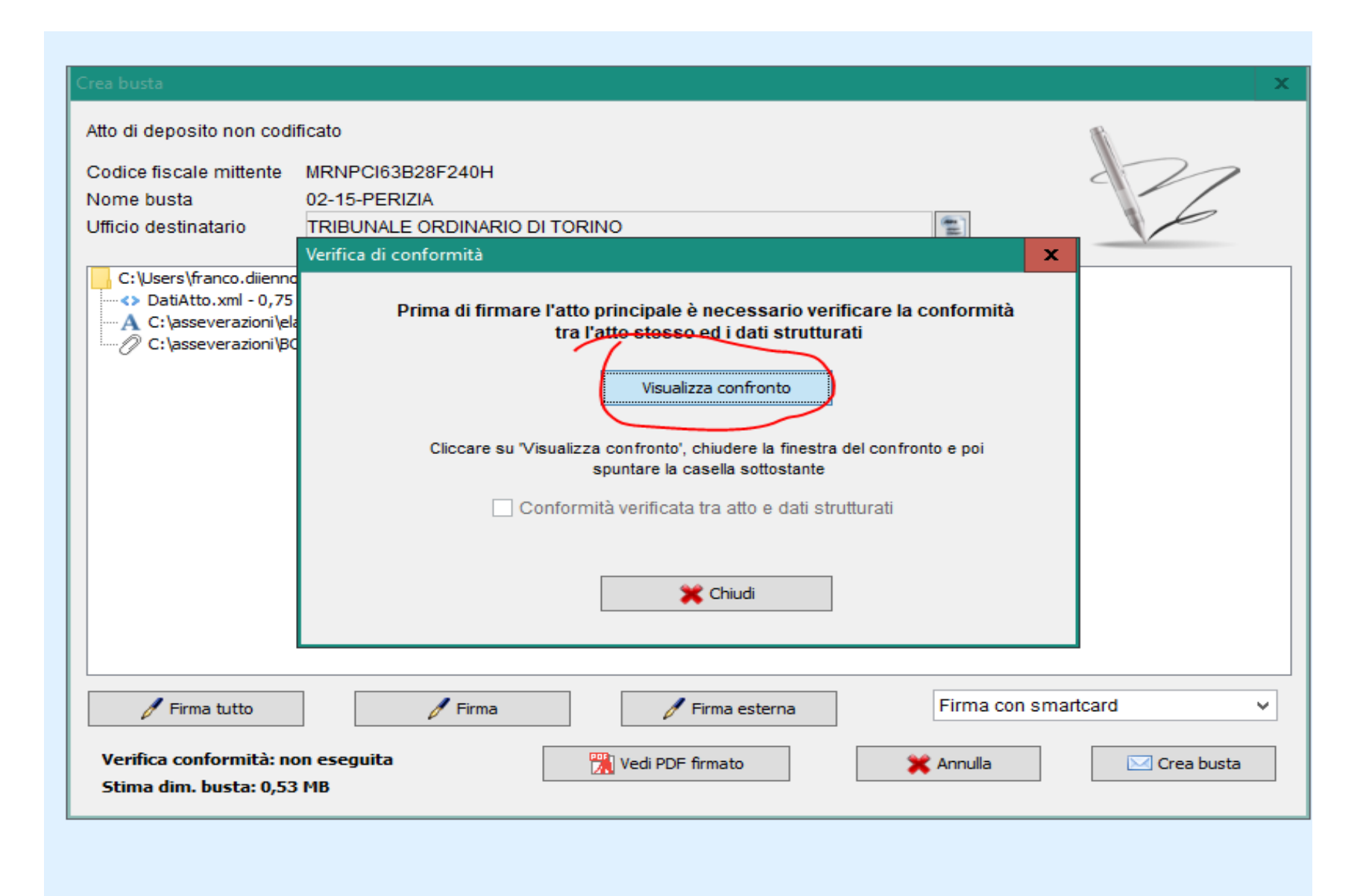

| Crea busta                                                                                       |                                                                                                    | 2            |  |  |  |  |
|--------------------------------------------------------------------------------------------------|----------------------------------------------------------------------------------------------------|--------------|--|--|--|--|
| Atto di deposito non codi                                                                        | ficato                                                                                                    | a            |  |  |  |  |
| Codice fiscale mittente<br>Nome busta                                                            | MRNPCI63B28F240H<br>02-15-PERIZIA                                                                                   | 272          |  |  |  |  |
| Ufficio destinatario                                                                             | TRIBUNALE ORDINARIO DI TORINO                                                                                       | X            |  |  |  |  |
| C:\Users\franco.diienno<br>DatiAtto.xml - 0,75<br>A C:\asseverazioni\ela<br>C:\asseverazioni\ela | Prima di firmare l'atto principale è necessario verificare la conformità<br>tra l'atto stesso ed i dati strutturati |              |  |  |  |  |
|                                                                                                  | Visualizza confronto                                                                                                |              |  |  |  |  |
|                                                                                                  | Cliccare su "Visualizza confronto', chiudere la finestra del confronto e poi<br>spuntare la casella sottostante     |              |  |  |  |  |
|                                                                                                  | Conformità verificata tra atto e dati strutturati                                                                   |              |  |  |  |  |
|                                                                                                  | Chiudi                                                                                                    |              |  |  |  |  |
| 🖉 Firma tutto                                                                                    | 🖉 Firma 🖉 Firma esterna 🔰 Firma con                                                                                 | smartcard 🗸  |  |  |  |  |
| Verifica conformità: no<br>Stima dim. busta: 0,53                                                | MB                                                                                                    | 🖂 Crea busta |  |  |  |  |
|                                                                                                  |                                                                                                    |              |  |  |  |  |

| odice fiscale mittente M<br>ome busta 0<br>ficio destinatario T                                     | IRNPCI63B28F240H<br>2-15-PERIZIA<br>RIBUNALE ORDINARIO DI TORINO                                                                                                    |
|----------------------------------------------------------------------------------------------------|----------------------------------------------------------------------------------------------------|
| C:\Users\franco.diienno\D<br>DatiAtto.xml - 0,75 KB<br>C:\asseverazioni\elabo                       | ocuments\SLpct\MRNPCI63B28F240H\2021\02-15-PERIZIA\<br>Sicurezza di Windows ×<br>Smart card<br>Selezionare un dispositivo smart card<br>Connettere una smart card<br>Gemplus USB Smart Card Reader 0<br>OK Annulla |
| <ul> <li>Firma tutto</li> <li>Verifica conformità: non</li> <li>Stima dim. busta: 0,53 M</li> </ul> | Firma     Firma esterna     Firma con smartcard       eseguita     Vedi PDF firmato     X Annulla       B     Crea busta                                                                                           |

#### **4 CREZIONE DELLA BUSTA**

| Atto di deposito non cod<br>Codice fiscale mittente                          | MRNPCI63B28F240H                                                             |                                 |  |  | 27 |
|------------------------------------------------------------------------------|------------------------------------------------------------------------------|---------------------------------|--|--|----|
| Nome pusta<br>Ifficio destinatario                                           |                                                                              |                                 |  |  | 6  |
| DatiAtto.xml - 0,75                                                          | KB<br>NCO/TINIT-DNNFNC60D12                                                  | C632Q                           |  |  |    |
| C: Jasseverazioni (e<br>DI IENNO/FRA<br>C: Jasseverazioni (E<br>DI IENNO/FRA | VCO/TINIT-DNNFNC60D12<br>OLLO.PDF - allegato sempli<br>VCO/TINIT-DNNFNC60D12 | C632Q<br>ce - 0, 19 MB<br>C632Q |  |  |    |

#### Viene creato un atto.enc

| Crea busta                                                                                                    | ×                                                                                                    |                      |
|----------------------------------------------------------------------------------------------------|----------------------------------------------------------------------------------------------------|----------------------|
| Atto di deposito non cod<br>Codice fiscale mittente<br>Nome busta<br>Ufficio destinatario<br>C:\Users\franco.diienne<br>DatiAtto.xml - 0,66<br>DI IENNO/FRAN<br>DI IENNO/FRAN<br>C:\asseverazioni\el<br>DI I<br>DI I | Ificato DNNFNC60D12C632Q 02-15-PRIZIA TRIBUNALE ORDINARIO DI TORINO DOCUMENTS \\$Lpct\DNNFNC60D 12C632Q\2021\02-15-PRIZIA\ KB ICO/TINIT-DNNFNC60D 12C632Q aborato.pdf - 0, 19 MB  Busta "C:\Users\franco.diienno\Documents\SLpct\DNNFNC60D12C632Q\2021\02-15-PRIZIA\Atto.enc" creata con successo (0,55 MB). OK                                                                                                    | Deposito<br>busta in |
| <ul> <li>Firma tutto</li> <li>Verifica conformità: P</li> <li>Dimensione busta: 0,5</li> </ul>                                                                                                    | Image: Pirma     Image: Firma esterna     Firma con smartcard     Image: Pirma con smartcard       Image: Pirma esterna     Image: Pirma con smartcard     Image: Pirma con smartcard     Image: Pirma con smartcard       Image: Pirma esterna     Image: Pirma con smartcard     Image: Pirma con smartcard     Image: Pirma con smartcard       Image: Pirma esterna     Image: Pirma esterna     Image: Pirma con smartcard     Image: Pirma con smartcard       Image: Pirma esterna     Image: Pirma esterna     Image: Pirma esterna     Image: Pirma esterna       Image: Pirma esterna     Image: Pirma esterna     Image: Pirma esterna     Image: Pirma esterna       Image: Pirma esterna     Image: Pirma esterna     Image: Pirma esterna     Image: Pirma esterna       Image: Pirma esterna     Image: Pirma esterna     Image: Pirma esterna     Image: Pirma esterna       Image: Pirma esterna     Image: Pirma esterna     Image: Pirma esterna     Image: Pirma esterna       Image: Pirma esterna     Image: Pirma esterna     Image: Pirma esterna     Image: Pirma esterna       Image: Pirma esterna     Image: Pirma esterna     Image: Pirma esterna     Image: Pirma esterna       Image: Pirma esterna     Image: Pirma esterna     Image: Pirma esterna     Image: Pirma esterna       Image: Pirma esterna     Image: Pirma esterna     Image: Pirma esterna     Image: Pirma esterna       Image: Pirma esterna< |                      |
| R 😥                                                                                                    |                                                                                                    |                      |

4.1

#### 5 trasmissione della busta così creata atto.enc

5.1 aprire posta elettronica certificata

- 5.2. inserire destinatario tribunale.torino@civile.ptel.giustiziacert.it
- 5.3 inserire nell'oggetto la parola DEPOSITO seguita da eventuali ulteriori specificazioni

5.4 allegare l'atto.enc.